# VirtualBox és Debian telepítése egyszerűen, Windows-t futtató gépekre

**írta**: Budai Tamás Villamosmérnök Hallgató

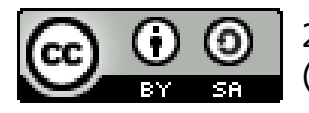

2010, Néhány jog fenntartva. (Creative Commons Attribution-ShareAlike 2.5)

# **Tartalom**

| Előszó                                               | 3  |
|------------------------------------------------------|----|
| Rövid ismertető                                      | 3  |
| Rendszerkövetelmények                                | 3  |
| A szükséges szoftverek beszerzése                    | 4  |
| Az ORACLE VirtualBox telepítése                      | 5  |
| A VirtualBox használata                              | 6  |
| Új virtuális gép létrehozása                         | 6  |
| A virtuális gép első indítása                        | 7  |
| Debian (lenny) rendszer telepítése a virtuális gépre | 8  |
| A VirtualBox hálózatkezelési lehetőségei             | 11 |

# <u>Előszó</u>

Ez a kis leírás tömören és röviden megtanít egy virtuális környezet létrehozására és annak alapszintű használatára. A Virtuális gép és az abba telepített "Vendég operációs rendszer" (továbbiakban: vendég) segítségével egyszerűen és biztonságosan ismerkedhetünk a Linux világával. Egyszerűen, mert egy középkategóriás PC-n és a kitartásunkon kívül semmire nem lesz szükség és biztonságosan, mert a Virtuális gépben végrehajtott műveletek nincsenek kihatással a fizikai rendszerünkre, illetve egy korábban jól működő "pillanatkép"-ből a Virtuális gép percek alatt visszaállítható.

A jegyzet célja, hogy a végén legyen egy olyan virtuális környezetünk amiben a Hálózati Operációs rendszerek tárgy keretében bemutatott gyakorlati feladatok kipróbálhatók/elvégezhetők.

Mivel a rendszer használatát egy konkrét környezetben mutatom be előfordulhat, hogy a Te gépeden az elérési utak, vagy egyéb paraméterek nem ugyanazok, mint a nálam.Ebben az esetben a többi lépésnél is értelemszerűen helyettesítsd be a saját adataidat.

### A jegyzetben ismertetett szoftverek használatához szükséges Rendszerkövetelmények:

CPU: x86/64 Intel P4 / AMD Athlon vagy erősebb (a több mag nem hátrány)
Memória: 512 MB vagy több
Lemezterület: ~40 MB a VirtualBoxnak és minimum 1GB a Vendég rendszernek
Operációs Rendszer: Windows 2000/XP/Vista/7 (x86/64) lehetőleg az elérhető legújabb Service Pack-el és friss driverekkel.

A jegyzet írásakor segítségemre voltak a használt szoftverek kézikönyvei és a "Dr. Lencse Gábor: Számítógép Hálózatok" jegyzet.

Kérdés, vélemény, javaslat esetén: crayon@reddawn.hu vagy keressetek meg órán :) Végezetül szeretnék mindenkinek sikeres vizsgát kívánni! Csapjunk bele!

# A szükséges szoftverek beszerzése

Az itt bemutatott programok mind szabadon letölthetőek az internetről. A jegyzet a most elérhető legfrissebb verziókat használja, de a telepítéshez célszerű a mindenkori legfrissebb verziókat használni. A jegyzetben *32 bites Windows XP* rendszerre telepítünk Virtuális gépet, így csak a 32 bites Debian kiadást használhatjuk. A VirtualBox 64 bites rendszerekre is elérhető és ebben már telepíthető 64bites (amd64) Debian is. A telepítés lépései természetesen azonosak mindkét esetben.

#### **ORACLE VirutalBox 3.2.8 Windows gazdagépre (x86/64):**

http://download.virtualbox.org/virtualbox/3.2.8/VirtualBox-3.2.8-64453-Win.exe

#### Debian 5 (lenny) i386 netinst\*, magyar tükörről:

ftp://ftp.hu.debian.org/pub/CDROM-Images/debian/5.0.6/i386/iso-cd/debian-506-i386-netinst.iso

\*: Ez a telepítőlemez nagy mennyiségű adatot tölt le az internetről a telepítés alatt. Ha lassú internetkapcsolattal rendelkezel (pl. mobilnet) töltsd le inkább a teljes telepítőlemezt egy gyorsabb kapcsolattal rendelkező helyen (pl. a laborban): ftp://ftp.hu.debian.org/pub/CDROM-Images/debian/5.0.6/i386/iso-cd/debian-506-i386-CD-1.iso Ezt a lemezt használva a telepítés során már nem kell letölteni semmit.

# Az ORACLE VirtualBox telepítése

- 1. Indítsuk el a letöltött telepítőt. Klikk a Next-re.
- Jelöljük be az "I accept the terms in the License Agreement" lehetőséget. Klikk a Next-re.
- 3. Ha kell változtassuk meg a telepítési útvonalat. A komponenseket hagyjuk alapbeállításon. Klikk a **Next**-re.
- Ha szeretnénk rakasssunk a telepítővel parancsikont az asztalra és a gyorsindító sávra. (nem kötelező) Klikk a **Next**-re.
- 5. A következő lépésben a telepítő a virtuális hálókártyát fogja feltelepíteni, emiatt néhány másodpercre megszakad az internetkapcsolatod!

Csak akkor kattints a **Yes**-re, ha nincs pl. aktív letöltés a háttérben.

1)Klikk az **Install**-ra.

A Windows többször reklamálni fog, mert a <u>virtuális hálókártyák\*</u> driverei, valmint az USB driver nincsenek aláírva.

Mindegyik esetben nyugodtan kattintsunk a "Telepítés Folytatása" gombra. A telepítés végén kattintsunk a **Finish**-re.

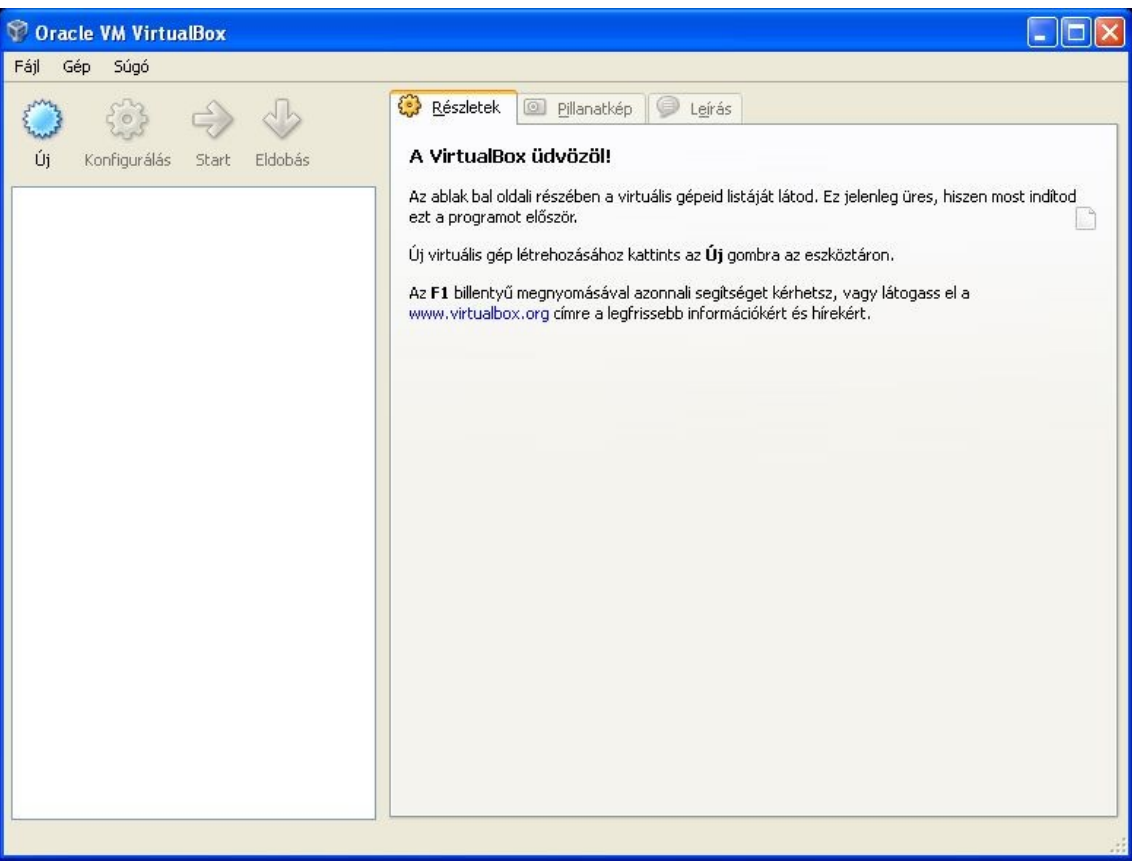

1.1. ábra. A VirtualBox főablaka

\*: A VirtualBox által használt virtuális hálókártyáról további infót a jegyzet 11. oldalán találsz.

# A VirtualBox használata

## Új virtuális gép létrehozása:

- 1. A főablakban klikkeljünk az Új gombra.
- 2. Klikk a Következő-re.
- 3. Töltsük ki az adatokat:

| 💱 Új virtuális gép készí | tése                                                                                                    | ? 🛛                                                     |
|--------------------------|----------------------------------------------------------------------------------------------------|---------------------------------------------------------|
|                          | Gép neve és az OS típusa         Írjd be az új gép nevét és válaszd ki, milyen típusú operációs rendszert telepítenél rá.         A név általában utal a gép hardver- és/vagy szoftverkonfigurációjára. Ez a név lesz a gép azonosítására használva minden VirtualBox komponensben.         Név         debian         OS típusa         Operációs rendszer:         Linux |                                                         |
|                          | <u>V</u> erzió:                                                                                                    | Debian ✓<br>< <u>V</u> issza <u>K</u> övetkező > Mégsem |

2.1. ábra. Új virtuális gép készítése varázsló

- 4. Klikk a Következő-re.
- 5. Adjuk meg a memória méretét. (pl. 128MB)
- Az itt megadott memóriát a gépünk valós memóriájából veszi el a VirtualBox, így nem célszerű túl nagyra állítani. A telepítendő Debiannak már 64MB is elegendő. Klikk a **Következő**-re.
- 6. Hozzunk létre egy új virtuális merevlemezt. Klikk a Következő-re.
- 7. Az Új virtuális lemez készítése varázslóban klikk a Következő-re.
- 8. Tároló típusa: Dinamikusan növekvő. Klikk a Következő-re.
- 9. Adjuk meg a lemez adatait

| 💱 Új virtuális lemez k | észítése                                                                                                    | ? 🛛   |  |
|------------------------|----------------------------------------------------------------------------------------------------|-------|--|
|                        | Virtuális lemez helye és mérete<br>Nyomd meg a Kiválaszt gombot a virtuális merevlemez elhelyezkedésének mega<br>vagy gépeld be a fájl nevét a mezőbe.<br>Hely<br>C:\vbox\debian.vdi<br>Add meg a virtuális lemez méretét megabájtban. Ezt a méretet fogják a virtuális e<br>látni a lemezből. |       |  |
|                        | 4,00 MB 2,00 TB                                                                                                    |       |  |
|                        | < <u>V</u> issza <u>K</u> övetkező > Mi                                                                                                    | égsem |  |

2.2. ábra. Új virtuális lemez készítése varázsló

Az utolsó lépésben ellenőrizhetjük a létrejövő lemez adatait. Ha minden megfelelő klikk a **Befejezés**-re.

10. A lemez elkészítése után az egész gép adatait is megtekinthetjük. Ha itt is minden megfelelő klikk a **Befejezés**-re.

Ezzel elkészítettük első virtuális gépünket!

Ahhoz azonban, hogy hasznát is vegyük fel kell telepítenünk rá a Vendég operációs rendszert.

## A virtuális gép első indítása:

- 1. A főablakban jelöljük ki a gépünket és klikk a **Start**-ra
- Elindul a gépünk, illetve rögtön tájékoztatást kapunk arról, hogy az Automatikus Billentyűzet-elkapás be van kapcsolva. A leírásban elolvasható mire is jó ez. *Tipp: A gazda-billentyű(kombináció) a képernyő jobb alsó sarkában mindig látható.* Kattintsunk az **OK**-ra.
- 3. Az első indítás varázsló segítségével megadhatjuk honnét szeretnénk rendszert telepíteni a vendég rendszerbe.

### Klikk a Következő-re.

Klikk a kis sárga mappa ikonra. Ekkor megnyílik a Virtuális média-kezelő. Itt a **Hozzáadás** gombal adjuk hozzá a letöltött Debian lemezképet.

| Virtuális média-kezelő                                                                                                    | ? 🛛       |
|----------------------------------------------------------------------------------------------------|-----------|
| kciók                                                                                                    |           |
| <ul> <li>Operation of the second second</li></ul> |           |
| Merevlemezek CD/DVD képek Eloppy képek                                                                                                    |           |
| Név                                                                                                    | A Méret   |
| undebian-506-i386-netinst.iso                                                                                                    | 150,33 MB |
|                                                                                                    |           |
| Hely:       C:\Documents and Settings\kreta\Asztal\debian-506-i386-netinst.iso         Ide csatlakoztatva:       Nem csatol{                                                                                                    |           |
| Kiválaszt Mégsei                                                                                                    | m Súgó    |

2.3. ábra. Virtuális média kezelő

- 4. A **Kiválaszt** gombbal visszatérünk a varázslóhoz, ahol a szokásos ellenörző ablak után a **Befejezés** gombbal véglegesíthetjük a beállítást.
- 5. A következő lépésben a program figyelmeztethet a színmélység beálítására. Ezt az ablakot az **OK** gombbal zárjuk be.

# Debian (lenny) rendszer telepítése a virtuális gépre

1. A gép első indításakor kiválasztottuk a Debian telepítőlemez-képet, így a virtuális gép a bootolás során elindítja a Debian telepítőt.

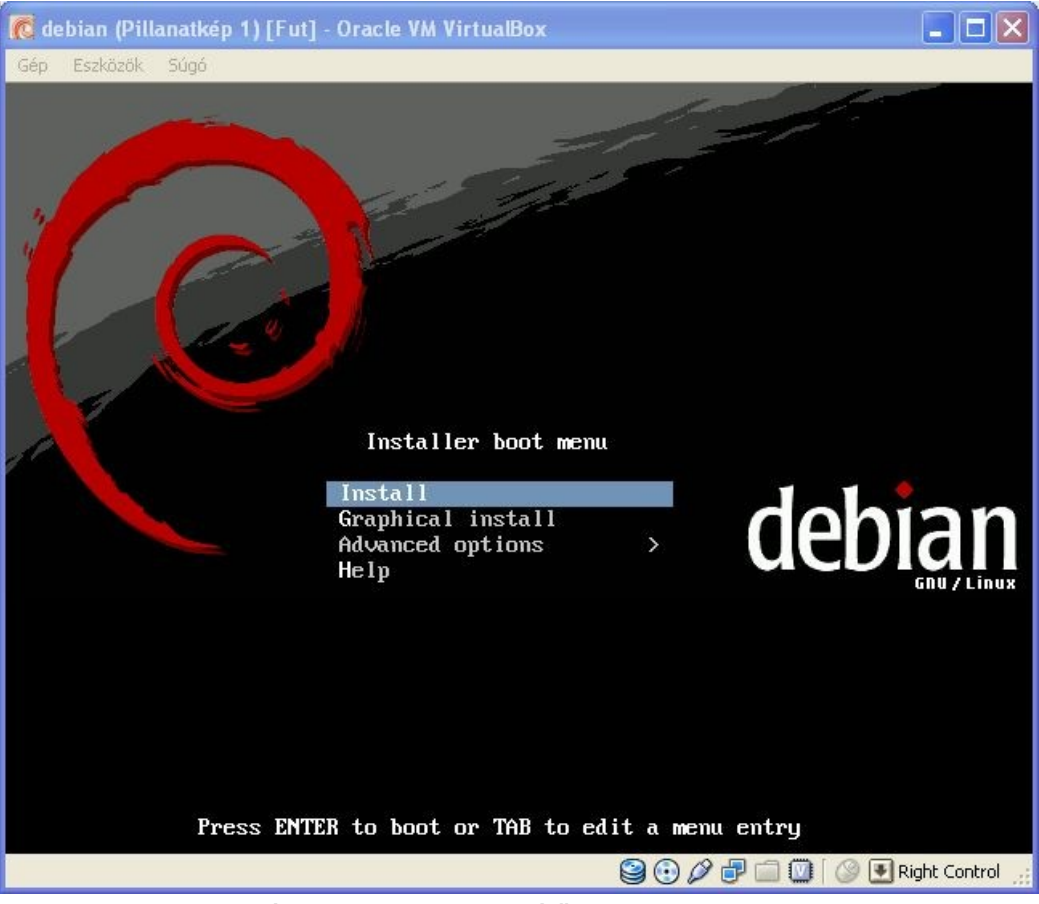

3.1. ábra. A debian telepítőlemez boot-menüje.

- 2. Kattintsunk bele a gépbe (a képen bárhová egy bal klikk), majd válasszuk az 'Install' lehetőséget (Enter).
- A VirtualBox érzékeli, hogy a debian telepítő egeret is támogat, így az egér elkapását is magától bekapcsolja. Az ablakban elolvashatod ez hogyan működik, majd klikk az **OK**-ra.
- A telepítőben a négy iránybillentyűvel valamint a Tab, Szóköz és Enter billentyűkkel navigálhatunk.
   Válasszuk ki a fel-le nyilak segítségével a 'Hungarian' (magyar) nyelvet, majd Enter
- 5. Válasszuk ki a magyar billentyűzetkiosztást, majd Enter
- A telepítő most betölti a szükséges drivereket, valamint megpróbál a hálózathoz kapcsolódni.
   A következő lépésben meg kell adnunk egy gépnevet. Mivel ezt a gépet gyakorlásra fogjuk használni, nevezzük el 'gyak'-nak, majd Enter
- 7. A tartományt hagyjuk üresen, majd Enter
- 8. A következő lépésben válasszuk az 'Irányított az egész lemez felhasználása' lehetőséget, majd **Enter**

- 9. Mivel egyetlen lemezünk van, a következő lépésben továbbléphetünk egy Enter-el
- 10.A Particionálási mód megadásakor válasszuk a 'Minden fájl egyetlen partícióra (új felhasználóknak)' lehetőséget, majd **Enter**
- 11. Most láthatjuk milyen partíciókat fog a telepítő létrehozni. A továbblépéshez Enter
- 12.A telepítő most megkérdez minket, hogy véglegesítheti-e a lemez változtatásait. Válasszuk ki az 'Igen' lehetőséget (egyet balra), majd **Enter**
- 13.A telepítő elvégzi a szükséges műveleteket és feltelepíti a rendszer működéséhez szükséges alapcsomagokat. Ez eltarthat egy kis ideig (kimehetünk egy sörért ;)).
- 14.Most meg kell adnunk a 'root' felhasználó jelszavát. A root a linuxban a mindenható, ezért éles rendszereken ERŐS jelszó megadása javasolt. Mivel mi csak saját használatra, gyakorlásra fogjuk használni a gépet és mivel gyakran látogatjuk a Távközlés-Informatika Labort adjuk meg az ott is használt 'labor' szócskát, majd **Enter**
- 15. Ellenőrzésképp adjuk meg újra a root jelszót, majd **Enter**
- 16.Most létrehozunk egy sima felhasználói fiókot, amivel a mindennapi gyakorlás során belépünk a rendszerbe. Ide mindenki adja meg a vezetéknevét/keresztnevét/becenevét, vagy a laborban is használt 'diak' nevet. **Enter**
- 17.Most meg kell adnunk a felhasználónevet. Ez azonos lehet a névvel, de *nem lehet benne szóköz, illetve speciális karakter.* A példában én a 'diak' felhasználónevet fogom használni. **Enter**
- 18. Meg kell adnunk a felhasználó jelszavát. Ide megadhatod a számodra szimpatikus jelszót. A példában én a 'diak' szócskát fogom használni. **Enter**
- 19. Még egyszer meg kell adnunk a felhasználói jelszót. Enter
- 20.Most ki kell választanunk azt a tükröt (szervert) ahonnét a rendszerünk a csomagokat le tudja majd tölteni. (Telepítéshez ill. frissítéshez). Célszerű olyan tükröt választani ami földrajzilag közel van a tartózkodási helyünkhöz. Az Egyetemnek van saját debian tükre én a példában ezt fogom használni: 'Magyarország' **Enter** -> 'debian.sth.sze.hu' **Enter**
- 21. Hacsak nem proxy mögött ülünk, hagyjuk üresen a proxy cím mezőt. Enter
- 22.Választanunk kell, hogy részt akarunk-e venni az anonim csomaghasználatfelmérésben. Mivel ez nekünk nem kerül semmibe, a fejlesztőknek viszont hasznos, válasszuk az 'Igen' lehetőséget. **Enter**
- 23.Most ki kell választanunk az opcionális csomagokat. Mivel a gyakorlás során mindent kézzel fogunk telepíteni, a 'szabvány rendszer'-en kívül ne legyen kijelölve semmi ( a kijelölést/törlést a szóköz billentyűvel tehetjük meg). **Enter** *Ha a netinst iso-ból telepítünk, a telepítő most letölti a szükséges csomagokat. Ez az internetkapcsolat sebességétől függően hosszabb ideig is eltarthat.*

- 24. A letöltés és telepítés után a GRUB rendszerbetöltő (bootloader) telepítése következik. Mivel nincs még bootloaderünk válasszuk az "Igen" lehetőséget. **Enter**
- 25.A telepítő készen van. Mielőtt folytatnánk a Virtuális gép ablakában az 'Eszközök' menüt lenyitva a 'CD/DVD eszközök' menüpontból válasszuk a 'CD/DVD lecsatolása' lehetőséget. Ezzel "kivettük" a lemezt a meghajtóból. Kattintsunk vissza a virtuális gépbe, majd **Enter**

## Ezzel sikeresen befejeztük a Debian telepítését!

A gép újraindulását és a bootolást követően a login prompt fogad minket. Próbaképpen jelentkezzünk be a létrehozott felhasználói névvel és a hozzá tartozó jelszóval. (diak/diak)

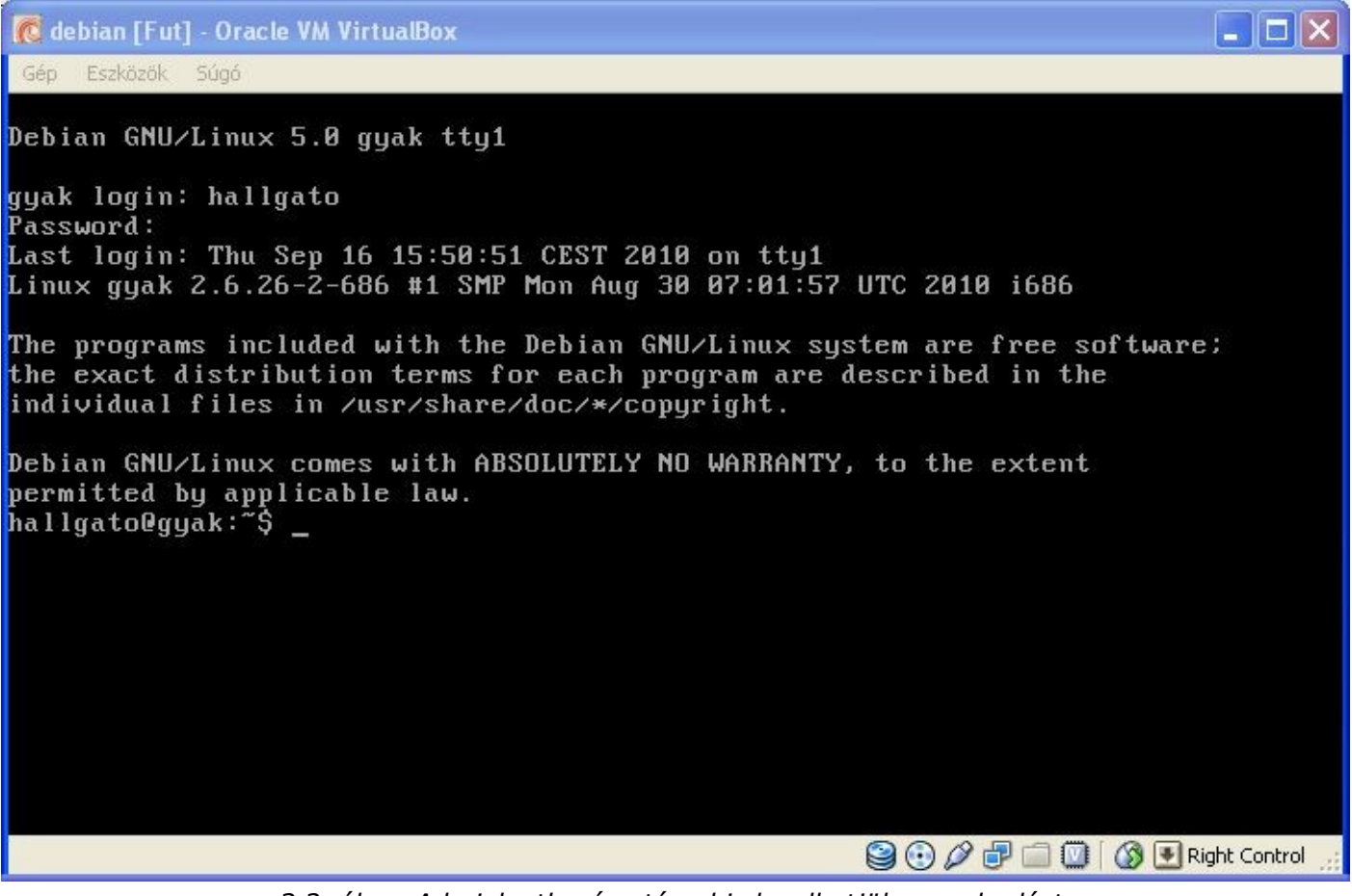

3.2. ábra. A bejelentkezés után el is kezdhetjük a gyakorlást.

## A gép leállítása:

Mivel a gépen nincs grafikus felület, ezért a leállítást is a terminálon kell elvégezni: használjuk a '*su root*' parancsot (itt meg kell adnunk a root jelszót) vagy jelentkezzünk be root-ként és adjuk ki a következő parancsot: *'halt -p'* 

Ezután a rendszer szabályosan leáll.

# A VirtualBox hálózatkezelési lehetőségei

## A virtuális hálózat

A VirtualBox hálózatkezelése elég fejlett, így többféle hálózati megoldást képes "modellezni". Ezek segítségével több olyan gyakorlatot el tudunk végezni amit a laborban is.

## Működés

A többi eszközhöz hasonlóan (merevlemez, CD-ROM, stb..) a VirtualBox a Vendég felé egy hardvert emulál. Szoftveresen létrehoz egy hálókártyát amit a Vendég szabályosan tud használni (mintha valódiról lenne szó).

A Virutalbox jelenleg a következő hálózati eszközöket képes emulálni:

•AMD PCNet PCI II (Am79C970A) •AMD PCNet FAST III (Am79C973, alapértelmezett) •Intel PRO/1000 MT Desktop (825400EM) •Intel PRO/1000 T Server (82543GC) •Intel PRO/1000 MT Server (82545EM) •Paravirtualized network adapter (virtio-net)

A Vendégnek tehát rendelkeznie kell meghajtóprogrammal a felsoroltak közül legalább egy kártyához. Amíg ez nem teljesül, nem fogunk tudni hálózatot használni. A VirtualBox által alapértelmezettként beállított AMD kártyához azonban a mai operációs rendszerek szinte mindegyike eleve tartalmaz drivert.

A Gazda oldalon a kommunikáció a Gazda fizikailag létező hálózati kártyáján keresztül történik (ezt úgy érzékelhetjük, hogy a Virtualbox folyamat hálózati forgalmat generál).

| név                  | Vendég oldalon<br>használt<br>hálózati eszköz | Kommunikáció a<br>fizikai hálózattal                                       | Gazda oldalon<br>használt<br>hálózati eszköz | Láthatóság a fizkiai<br>hálózat felől<br>(pingelhetőség)                         |
|----------------------|-----------------------------------------------|----------------------------------------------------------------------------|----------------------------------------------|----------------------------------------------------------------------------------|
| Nincs<br>csatolva    | -                                             | -                                                                          | -                                            | -                                                                                |
| NAT                  | Virtuális kártya                              | címfordítás<br>segítségével a külső<br>fizkai hálózat elérhető             | A PC saját<br>hálókártyája                   | Port Fordwarding-al<br>VBoxManage<br>segítségével                                |
| Bridge-elt<br>kártya | Virtuális kártya                              | közvetlenül a PC<br>fizkiai kártyáján<br>keresztül<br>(csomag beszúrással) | A PC saját<br>hálókártyája                   | A megfelelő portokra<br>érkező csomagok<br>automatikusan a<br>Vendéghez kerülnek |
| Belső<br>csatoló     | Virtuális kártya                              | Nincs, csak a virtuális<br>gépek látják egymást                            | -                                            | Nem látható                                                                      |
| Host-only<br>kártya  | Virtuális kártya                              | Nincs, csak a virtuális<br>gépek látják egymást                            | Virtuális<br>hálókártya (TAP)                | Nem látható                                                                      |

## A különböző hálózati üzemmódok összehasonlítása

Részletes leírás (angol nyelven): http://www.virtualbox.org/manual/ch06.html#networkingmodes